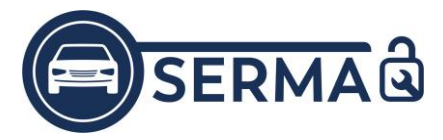

# Wie bekomme ich das Zertifikat?

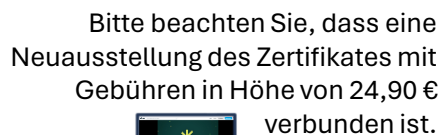

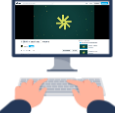

Ansichten: iOS-Betriebssystem | Abweichungen bei einem Android-Betriebssystem sind nicht ausgeschlossen.

# 1. QR-Code scannen und App installieren

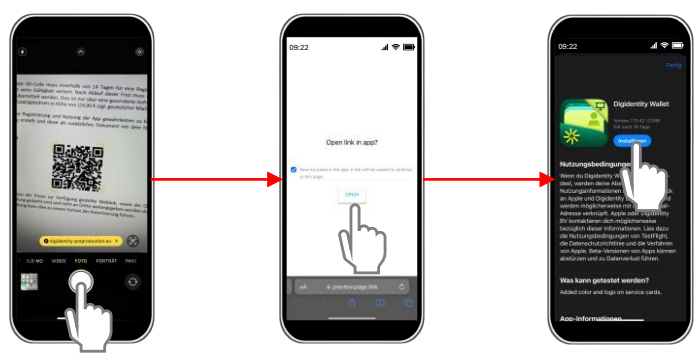

### 2. PIN vergeben und Smartcard anlegen

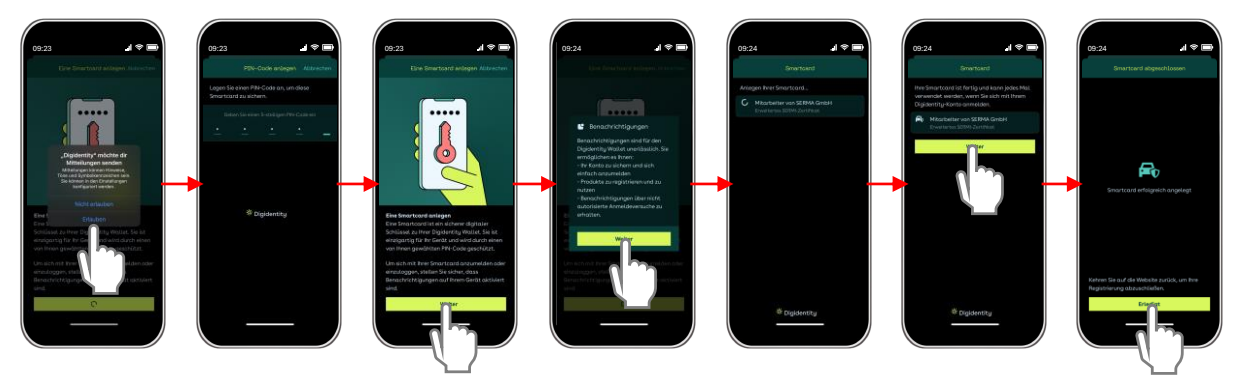

## 3. App neustarten - FERTIG

Alle Rechte vorbehalten. © SERMA GmbH

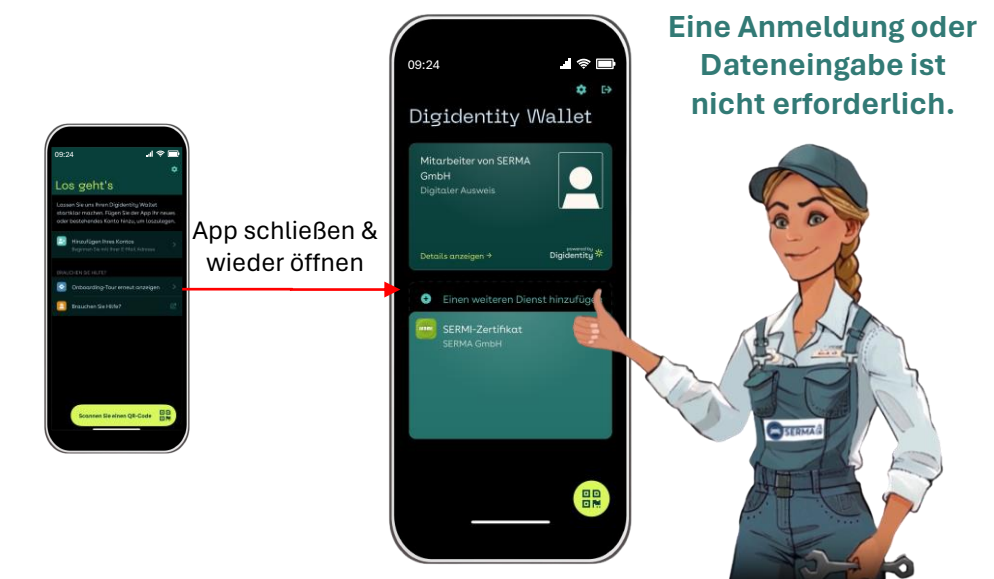

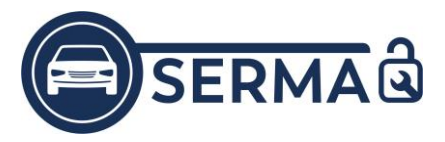

Zugriff auf das SERMI-Zertifikat

Bitte beachten Sie, dass eine Neuausstellung des Zertifikates mit Gebühren in Höhe von 24,90 €

verbunden ist.

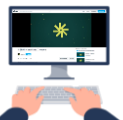

Lösungswege zum Fehlercode White Wale | Weißer Wal

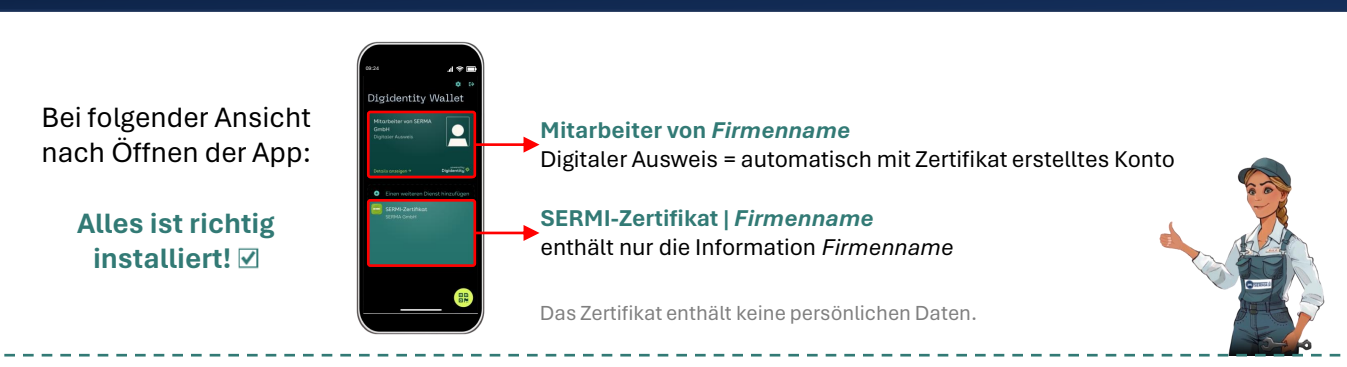

Sie haben die Digidentity App vorab heruntergeladen erhalten beim Zugriff auf Ihr SERMI-Zertifikat immer den Fehlercode *White Wale* | *Weißer Wal*.

<sup>①</sup> Möglicherweise liegt das an einem einfachen Navigationsfehler. Versuchen Sie zwischen den Konten in der App zu wechseln, um auf Ihr Zertifikat zuzugreifen:

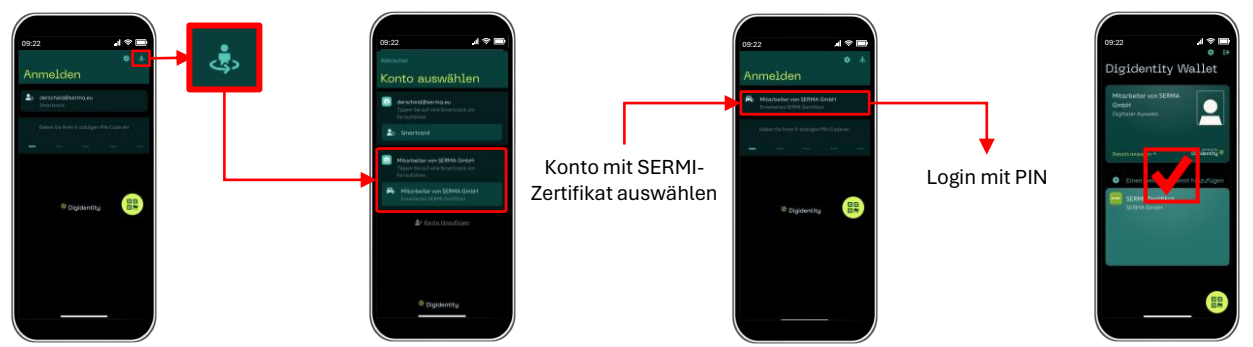

Wenn Ihnen hier kein Konto mit SERMI-Zertifikat angezeigt wird, wurde es noch nicht aktiviert. Bitte löschen bzw. deinstallieren Sie Ihr vorab erstelltes Konto und die Digidentity App vollständig. Folgen Sie nun dem Installationsweg auf Seite 1.

#### Folgende Lösungswege sind möglich: Entscheidend ist wann und wie der QR-Code eingescannt wurde.

| Sie haben den QR-Code mit der Kamera eingescannt und<br>wurden in den App Store weitergeleitet. Sie haben die App<br>installiert und sind den Anweisungen gefolgt, trotzdem<br>gab es einen Fehlercode.                       | Bitte folgen Sie der Beschreibung unter ①. Wenn dies<br>keine Lösung bietet senden Sie uns den<br><i>Kundenfragebogen_Digidentity</i> inkl. Screenshots zu,<br>damit wir eine technische Anfrage beim Entwickler<br>stellen können. |
|----------------------------------------------------------------------------------------------------|----------------------------------------------------------------------------------------------------|
| Sie haben die Digidentity <b>App heruntergeladen</b> und sich<br>mit Ihrer E-Mailadresse ein <b>Konto erstellt</b> . Sie haben den<br>QR-Code mit der App gescannt als Sie <b>in Ihrem Konto</b><br><b>angemeldet</b> waren.  | Bitte folgen Sie der Beschreibung unter ①.                                                                                                    |
| Sie haben die Digidentity <b>App heruntergeladen</b> und sich<br>mit Ihrer E-Mailadresse ein <b>Konto erstellt</b> . Sie haben den<br>QR-Code mit der App gescannt als Sie <b>in keinem Konto</b><br><b>angemeldet</b> waren. | Bitte folgen Sie der Beschreibung unter ①.                                                                                                    |
| Sie haben die Digidentity <b>App heruntergeladen</b> und den QR-Code mit der App gescannt, <b>ohne vorher ein Konto zu erstellen</b> .                                                                                        | Bitte folgen Sie der Beschreibung unter ①.                                                                                                    |